You may access FGIGLAC by entering the form in the field.

Another way to access the form is through the Options menu when using Banner form FGITBAL or FGITBSR.

- The form will appear in the menu allowing you to view more detailed information about a set of transactions charged to a specific account.
- Acces